DE PSM (Power System Modul / PCU) DK 7859.212 DK 7859.222 DK 7859.232 DK 7859.235 DK 7859.235 DK 7859.235 Montage, Installation und Bedienung

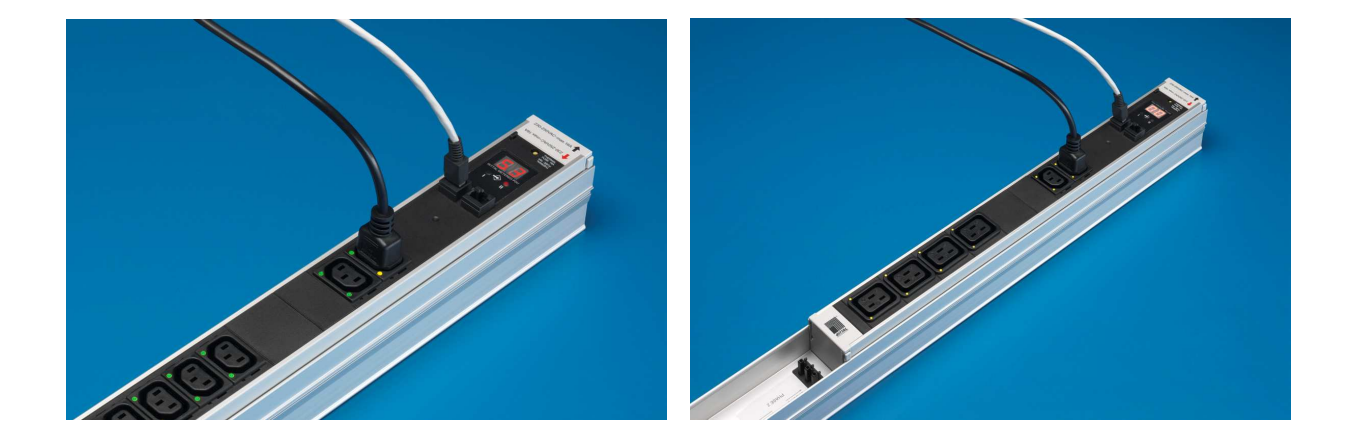

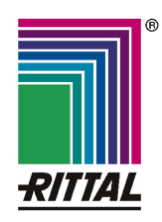

FRIEDHELM LOH GROUP

A34113 12 IT 74

Microsoft Windows ist ein eingetragenes Warenzeichen der Firma Microsoft Corporation. Acrobat Reader ist ein eingetragenes Warenzeichen der Firma Adobe Systems Incorporated.

# **Hinweise zur Dokumentation 1**

# Inhaltsverzeichnis

| 1   | Hinwe                | eise zur Dokumentation                                | 4       |
|-----|----------------------|-------------------------------------------------------|---------|
| 1.1 | Mitgelte             | nde Unterlagen                                        | 4       |
| 1.2 | Aufbewa              | ahrung der Unterlagen                                 | 4       |
| 1.3 | Verwend              | Jete Symbole                                          | . 4     |
| 2   | Sicher               | rheitshinweise                                        | 4       |
| 3   | Geräte               | ebeschreibung                                         | 5       |
| 3.1 | Gehäus               | е                                                     | 5       |
| 3.2 | Stromve              | rsorgung                                              | 5       |
| 3.3 | Netzwer              | keigenschaften                                        | .5      |
| 3.4 | Lieferun             | 1fang                                                 | .5      |
| 3.5 | Zubenor              | Benötigtes Zubehör (CMC-TC)                           | 6       |
|     | 3.5.2                | Benötigtes Zubehör (externes Netzteil                 | 0<br> ) |
|     |                      |                                                       | 7       |
| 3.6 | Bestimm              | ungsgemäße Verwendung                                 | 7       |
| 4   | Monta                | ge                                                    | 8       |
| 4.1 | Hinweis              | e zur Montage der CMC-TC PU                           | 8       |
| 4.2 | CMC-TC               | c montieren                                           | . 8     |
| 4.3 | Montage              | e des PSM-Moduls in die PSM-Schiene                   | 96<br>0 |
| 4.4 | wontage              | der PCU in die 19 -Ebene                              | 9       |
| 5   | Install              | ation                                                 | 9       |
| 5.1 | Sicherhe             | eits- und andere Hinweise                             | 9       |
| 6   | Betrie               | b mit Netzteil                                        | 9       |
| 6.1 | Weitere<br>(Netzteil | PSM-Module anschließen<br>betrieb)1                   | 10      |
| 6.2 | Stromgr              | enzwert festlegen (Netzteilbetrieb) 1                 | 10      |
|     | 6.2.1                | Unteren Stromgrenzwert festlegen<br>(Netzteilbetrieb) | 10      |
|     | 6.2.2                | Oberen Stromgrenzwert festlegen<br>(Netzteilbetrieb)1 | 10      |
|     | 6.2.3                | Grenzwerte der mehrfarbigen LED-<br>Anzeige           | 10      |
| 6.3 | PSM-Mo<br>(Netzteil  | odul-Adressen vergeben<br>betrieb)1                   | 10      |
| 6.4 | Anzeige              | konfigurieren (Netzteilbetrieb)1                      | 10      |
| 6.5 | PSM-Mo<br>(Netzteil  | odul auf Werkseinstellung zurücksetzer<br>betrieb)1   | ก<br>11 |
| 7   | Betrie               | b mit CMC-TC1                                         | 1       |
| 7.1 | Weitere<br>Betrieb)  | PSM-Module anschließen (CMC-TC<br>11                  |         |
| 7.2 | PSM-Mo<br>Betrieb)   | odul-Adressen vergeben (CMC-TC<br>11                  |         |
| 7.3 | Anzeige              | konfigurieren (CMC-TC Betrieb) 1                      | 12      |
| 7.4 | PSM-Mo<br>(CMC-T     | odul auf Werkseinstellung zurücksetzer<br>C Betrieb)1 | n<br>12 |
| 7.5 | PSM-Mo<br>(CMC-T     | odul an der CMC-TC PU II einrichten<br>C Betrieb) 1   | 12      |

| 8   | Brows                                                          | serüberwachung (ab SW 2.45)                    |
|-----|----------------------------------------------------------------|------------------------------------------------|
| 8.2 | 8.1.1<br>8.1.2<br>8.1.3<br>8.1.4<br>Einzelst<br>8.2.1<br>8.2.2 | Anmelden                                       |
| 9   | 8.2.3<br>8.2.4<br>8.2.5<br>8.2.6<br>Wartu<br>9.1.1             | Einstellungen zur Strömmessung16<br>Einbaulage |
| 10  | <b>Lager</b><br>10.1.1<br>10.1.2                               | ung und Entsorgung 19<br>Lagerung              |
| 11  | Kunde                                                          | endienst 19                                    |
| 12  | Techn                                                          | ische Daten19                                  |
| 13  | Fachv                                                          | vortverzeichnis20                              |
| 14  | Notize                                                         | en 21                                          |

DE

#### DE

# 1 Hinweise zur Dokumentation

Diese Anleitung richtet sich an das Fachpersonal, das mit der Montage, Installation und der Bedienung der PSM-Module betraut ist.

• Lesen Sie diese Betriebsanleitung vor der Inbetriebnahme unbedingt durch und bewahren Sie sie für die weitere Verwendung zugänglich auf.

Rittal kann für Schäden und Betriebsstörungen, die sich aus der Nichtbeachtung dieser Anleitung ergeben, keine Haftung übernehmen.

#### 1.1 Mitgeltende Unterlagen

In Verbindung mit dieser Anleitung gelten unter anderem auch die Anleitungen weiterer PSM Komponenten und deren Sicherheitshinweise.

#### 1.2 Aufbewahrung der Unterlagen

Diese Anleitung sowie alle mitgeltenden Unterlagen sind Teil des Produktes. Sie müssen dem Gerätebetreiber ausgehändigt werden. Dieser übernimmt die Aufbewahrung, damit die Unterlagen im Bedarfsfall zur Verfügung stehen.

#### 1.3 Verwendete Symbole

Beachten Sie folgende Sicherheits- und sonstigen Hinweise in der Anleitung:

#### Symbol für eine Handlungsanweisung:

• Der Blickfangpunkt zeigt an, dass Sie eine Handlung durchführen sollen.

#### Sicherheits- und andere Hinweise:

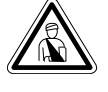

Gefahr! Unmittelbare Gefahr für Leib und Leben!

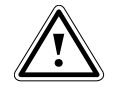

Achtung! Mögliche Gefahr für Produkt und Umwelt!

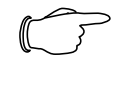

Hinweis! Nützliche Informationen und Besonderheiten

## 2 Sicherheitshinweise

Beachten Sie die nachfolgenden allgemeinen Sicherheitshinweise bei Installation und Betrieb des Geräts:

- Montage und Installation der PSM-Schiene, insbesondere bei der Verkabelung von Schaltschränken mit Netzspannung, dürfen nur durch eine Elektrofachkraft erfolgen. Andere Tätigkeiten in Verbindung mit der PSM, wie Montage und Installation von Systemkomponenten mit geprüften Standard-Steckanschlüssen, sowie die Bedienung und Konfigurierung der PSM-Module, dürfen nur durch eingewiesenes Personal erfolgen.
- Beachten Sie die zur Elektroinstallation g
  ültigen Vorschriften des Landes, in dem das Ger
  ät installiert und betrieben wird, sowie dessen nationale Vorschriften zur Unfallverh
  ütung. Beachten Sie au
  ßerdem betriebsinterne Vorschriften (Arbeits-, Betriebs- und Sicherheitsvorschriften).
- Bei Verdrahtungsarbeiten am PSM-System ist dieses spannungsfrei zu schalten und gegen das Wiedereinschalten zu sichern.
- Verwenden Sie ausschließlich original bzw. empfohlene Produkte und Zubehörteile (siehe Kap.3.5 Zubehör).Die Verwendung anderer Teile kann die Haftung für die daraus entstehenden Folgen aufheben.
- Nehmen Sie am PSM-System keine Veränderungen vor, die nicht in dieser oder den mitgeltenden Anleitungen beschrieben sind.
- Die Betriebssicherheit des Gerätes ist nur bei bestimmungsgemäßer Verwendung gewährleistet. Die in den technischen Daten (siehe Kap. 12 Technische Daten) angegebenen Grenzwerte dürfen auf keinen Fall überschritten werden. Insbesondere gilt dies für den zulässigen Umgebungstemperaturbereich und die zulässige IP-Schutzart. Bei Anwendung mit einer höheren geforderten IP-Schutzart ist das Rittal PSM-System in ein Gehäuse bzw. Schrank mit einer höheren IP-Schutzart einzubauen.
- Das Betreiben des PSM-Systems in direktem Kontakt mit Wasser, aggressiven Stoffen oder entzündlichen Gasen und Dämpfen ist untersagt.
- Beachten Sie außer diesen Sicherheitshinweisen unbedingt auch die bei den einzelnen Tätigkeiten aufgeführten, speziellen Sicherheitshinweise in den einzelnen Kapiteln.

# 3 Gerätebeschreibung

Das PSM ist ein modulares Stromverteilungssystem, welches in eine PSM-Schiene je nach Anforderung eingerastet werden kann. Die PSM-Module gibt es in verschiedenen Ausführungen. Alle Module, die in dieser Anleitung beschrieben sind, können in Verbindung mit dem Rittal CMC-TC überwacht und administriert werden. Bei jedem Modul sind die einzelnen Steckdoseneinsätze schaltbar. Für die Montage und Demontage ist keine Elektrofachkraft erforderlich, da alle Steckverbindungen berührungsgeschützt sind.

## 3.1 Gehäuse

| h.c |  |  |
|-----|--|--|

Abb. 1 PSM-Modul Vorderseite

Das PSM-Modul ist in einem eigenständigen Aluminiumgehäuse untergebracht. Mittels Rastnasen an den Außenkanten, wird es in die vorinstallierte PSM-Schiene eingerastet. Jeder an der Frontseite befindliche Verbrauchersteckplatz ist genormt und aus Kunststoff gefertigt. Das PSM-Modul hat an der Frontseite eine 2fach 7 Segment-Anzeige. Wird diese an die Rittal CMC-TC PU II oder an das externe Netzteil (DK 7201.210) angeschlossen wird der aktuelle bezogene Strom des gesamten Moduls angezeigt. Zur Überwachung der einzelnen Steckplätze sind diese mit jeweils 2 LEDs ausgestattet die den aktuellen Strom am Steckplatz anzeigen. Dazu können die LEDs zwischen den Farben Grün, Orange und Rot wechseln. Die Grenzwerte hierfür können über das CMC frei konfiguriert werden. Außerdem befinden sich an der Frontseite 2 LEDs, die den aktuellen Stromkreis anzeigen, an dem das PSM-Modul betrieben wird.

|             |   | _ |
|-------------|---|---|
|             | ŗ |   |
| 10 <u>네</u> | 1 |   |
|             |   |   |

Abb. 2 PSM-Modul Rückseite

Auf der Rückseite des PSM-Moduls befinden sich die Stromversorgungsbuchsen. Durch das Einrasten des PSM-Moduls in die PSM-Schiene, wird es mit Strom versorgt.

# 3.2 Stromversorgung

Durch das Einrasten des Moduls in die PSM-Schiene, wird das Modul mit Strom versorgt. Alle Steckplätze sind werkseitig eingeschaltet. Um Verbraucher anzuschließen, finden Sie die passenden Anschlusskabel in Kapitel 3.5 Zubehör.

Die Stromversorgung der 7 Segmentanzeige wird entweder durch den Anschluss an die CMC-TC PU II oder durch ein externes Netzteil (DK 7201.210) hergestellt. Für den Einsatz des Netzteils ist ein länderspezifisches Anschlusskabel erforderlich (Siehe Kapitel 3.5 Zubehör).

## 3.3 Netzwerkeigenschaften

Durch den Anschluss eines RJ45-Netzwerkkabels an die Processing Unit, ist das PSM-Modul über ein Netzwerk administrier- und überwachbar. Lesen Sie hierzu die Bedienungsanleitung der CMC-TC PU II.

Es können folgende Werte überwacht und administriert werden:

- Ein- und Ausschalten der Steckplätze
- Einstellen des unteren Stromgrenzwertes f
  ür Alarmierung
- Einstellen des oberen Stromgrenzwertes f
  ür Alarmierung
- Abrufen des momentanen Stromverbrauchs
- Setzen der Grenzwerte der 3-farbigen LED-Stromanzeige (Grün, Orange, Rot)
- Status des PSM-Moduls
- Anschluss des Stromkreises (Stromkreis 1 oder 2)
- Zeitgesteuertes Ein- und Ausschalten (z.B. Reboot von angeschlossenen Verbrauchern)
- Schaltkombinationen erstellen (z.B. bei Temperaturalarm werden diverse Steckplätze ausgeschaltet).
- Alarmweiterleitung an einen SNMP-, SMS- oder E-Mail-Empfänger

# 3.4 Lieferumfang

Das Gerät wird in einer Verpackungseinheit in komplett montiertem Zustand geliefert.

- Prüfen Sie den Lieferumfang auf Vollständigkeit.
- Achten Sie darauf, dass die Verpackung keine Beschädigungen aufweist.

| Anzahl | Bezeichnung                                    |
|--------|------------------------------------------------|
| 1      | PSM-Modul                                      |
| 2      | 1 RJ45-Anschlusskabel                          |
| 1      | Bedienungsanleitung                            |
| 1      | Checkliste zur Inbetriebnahme deutsch/englisch |

Tab. 1 Lieferumfang

### 3.5 Zubehör

DE

### 3.5.1 Benötigtes Zubehör (CMC-TC)

Grundvoraussetzung für den Betrieb des PSM-Moduls ist eine fertig installierte und mit Spannung versorgte PSM-Schiene.

Wenn Sie das PSM-Modul über das Netzwerk administrieren und überwachen wollen, benötigen Sie folgendes Zubehör.

| Zubehör                                        | Bezeichnung                                                           | VE | erforder-<br>lich                | BestNr.  |
|------------------------------------------------|-----------------------------------------------------------------------|----|----------------------------------|----------|
| CMC-TC<br>Kompo-                               | CMC-TC Proc-<br>essing Unit II                                        | 1  | ja                               | 7320.100 |
| nenten                                         | CMC-TC Netzteil<br>für CMC-TC<br>Processing Unit<br>II                | 1  | ja                               | 7320.425 |
|                                                | Einbauwinkel für<br>CMC-TC Netzteil                                   | 1  | j                                | 4597.000 |
| CMC-TC                                         | Länge 0,5 m                                                           | 1  | ja                               | 7320.470 |
| Verbin-<br>dungs-                              | Länge 2 m                                                             |    |                                  | 7320.472 |
| kabel<br>RJ45                                  | Länge 5 m                                                             |    |                                  | 7320.475 |
|                                                | Länge 10 m                                                            |    |                                  | 7320.481 |
|                                                | Länge 15 m                                                            |    |                                  | 7320.485 |
| Monta-                                         | Montageeinheit                                                        | 1  | ja, je                           | 7320.440 |
| geeinneit<br>oder -<br>modul                   | Kabelabfangbü-<br>gel für Montage-<br>einheit                         | 1  | nach<br>Anwen-<br>dung           | 7611.000 |
|                                                | Montagemodul                                                          | 1  | ja, je<br>nach<br>Anwen-<br>dung | 7320.450 |
| An-<br>schluss-<br>kabel für<br>Netzteil<br>DK | Anschlusskabel<br>Kaltgeräte-<br>stecker<br>Länderaus-<br>führung D   | 1  | ja, 1x für<br>das<br>Netzteil    | 7200.210 |
| 7320.423                                       | Anschlusskabel<br>Kaltgeräte-<br>stecker<br>Länderaus-<br>führung GB  | 1  |                                  | 7200.211 |
|                                                | Anschlusskabel<br>Kaltgeräte-<br>stecker<br>Länderaus-<br>führung F/B | 1  |                                  | 7200.210 |
|                                                | Anschlusskabel<br>Kaltgeräteste-<br>cker<br>Länderausfüh-<br>rung CH  | 1  |                                  | 7200.213 |

|                              | Anschlusskabel<br>Kaltgeräte-<br>stecker<br>Länderaus-<br>führung<br>USA/CDN,<br>UL-approval<br>FT1/VW1 | 1 |                               | 7200.214 |
|------------------------------|----------------------------------------------------------------------------------------------------|---|-------------------------------|----------|
|                              | Verlängerungs-<br>kabel Kaltgeräte-<br>Stecker und -<br>buchse                                          | 1 |                               | 7200.215 |
| An-<br>schluss-<br>kabel für | Verbindungska-<br>bel C19/C20,<br>2 m                                                                   | 1 | ja, je<br>nach An-<br>wendung | 7200.217 |
| verbrau-<br>cher             | Verbindungska-<br>bel C13/C14,<br>0,5 m                                                                 | 1 |                               | 7856.014 |
|                              | Verbindungska-<br>bel C13/14, 2 m                                                                       | 1 |                               | 7200.215 |
|                              | Anschlusskabel<br>Länderausfüh-<br>rung (D) Schu-<br>ko/C19                                             | 1 |                               | 7200.216 |
|                              | Anschlusskabel<br>Länderaus-<br>führung (D)<br>Schuko/C14                                               | 1 |                               | 7200.210 |

Tab. 2 Benötigtes Zubehör (CMC-TC)

6

# Gerätebeschreibung 3

### 3.5.2 Benötigtes Zubehör (externes Netzteil)

Grundvoraussetzung für den Betrieb des PSM-Moduls ist eine fertig installierte und mit Spannung versorgte PSM-Schiene.

Wenn Sie das PSM-Modul ohne Überwachung betreiben möchten, benötigen Sie folgendes Zubehör.

| Zubehör                                                    | Bezeichnung                                                                                                | VE | erforder-<br>lich        | BestNr.  |
|------------------------------------------------------------|----------------------------------------------------------------------------------------------------|----|--------------------------|----------|
| Netzteil                                                   | Netzteil für<br>Stand-Alone-<br>Betrieb                                                                    | 1  | ja                       | 7201.210 |
|                                                            | Einbauwinkel für<br>CMC-TC Netzteil                                                                        | 1  | j                        | 4597.000 |
| CMC-TC                                                     | Länge 0,5 m                                                                                                | 1  | ja                       | 7320.470 |
| dungs-                                                     | Länge 2 m                                                                                                  |    |                          | 7320.472 |
| kabel<br>RJ45                                              | Länge 5 m                                                                                                  |    |                          | 7320.475 |
|                                                            | Länge 10 m                                                                                                 |    |                          | 7320.481 |
|                                                            | Länge 15 m                                                                                                 |    |                          | 7320.485 |
| An-<br>schluss-<br>kabel für<br>Netzteil<br>DK<br>7201 210 | Anschlusskabel<br>Kaltgeräte-<br>stecker<br>Länderaus-<br>führung D                                        | 1  |                          | 7200.210 |
| 7201.210                                                   | Anschlusskabel<br>Kaltgeräte-<br>stecker<br>Länderaus-<br>führung GB                                       | 1  | ia 1x für                | 7200.211 |
|                                                            | Anschlusskabel<br>Kaltgeräte-<br>stecker<br>Länderaus-<br>führung F/B                                      | 1  |                          | 7200.210 |
|                                                            | Anschlusskabel<br>Kaltgeräteste-<br>cker<br>Länderausfüh-<br>rung CH                                       | 1  | das<br>Netzteil          | 7200.213 |
|                                                            | Anschlusskabel<br>Kaltgeräte-<br>stecker<br>Länderaus-<br>führung U-<br>SA/CDN, UL-<br>approval<br>FT1/VW1 | 1  |                          | 7200.214 |
|                                                            | Verlängerungs-<br>kabel Kaltgeräte-<br>Stecker und -<br>buchse                                             | 1  |                          | 7200.215 |
| An-<br>schluss-<br>kabel für                               | Verbindungska-<br>bel C19/C20, 2<br>m                                                                      | 1  | ja, je<br>nach<br>Anwen- | 7200.217 |

| Verbrau-<br>cher | Verbindungska-<br>bel C13/C14, 0,5<br>m                     | 1 | dung | 7856.014 | DE |
|------------------|-------------------------------------------------------------|---|------|----------|----|
|                  | Verbindungska-<br>bel C13/14, 2 m                           | 1 |      | 7200.215 |    |
|                  | Anschlusskabel<br>Länderausfüh-<br>rung (D) Schu-<br>ko/C19 | 1 |      | 7200.216 |    |
|                  | Anschlusskabel<br>Länderaus-<br>führung (D)<br>Schuko/C14   | 1 |      | 7200.210 |    |

Tab. 3 Benötigtes Zubehör (externes Netzteil)

#### 3.6 Bestimmungsgemäße Verwendung

Das Rittal PSM Modul dient als Spannungsversorgungs- bzw. Stromverteilungssystem. Es kann an das Rittal CMC-TC Überwachungssystem angebunden werden.

Eine andere als die hier beschriebene Verwendung gilt als nicht bestimmungsgemäß. Für Schäden, die dadurch oder durch Nichtbeachtung dieser Anleitung entstehen, übernimmt Rittal keine Haftung. Gegebenenfalls gelten auch die Anleitungen des verwendeten Zubehörs.

# 4 Montage

#### DE

# 4 Montage

#### 4.1 Hinweise zur Montage der CMC-TC PU

Bauen Sie die CMC-TC PU in einen Schaltschrank oder in ein geeignetes Gehäusesystem ein, so dass es zusätzlich durch äußere Einflüsse geschützt ist. Berücksichtigen Sie auch die zulässigen Umgebungstemperatur- und Feuchteeinsatzbereiche sowie die anwendungsbezogene geforderte IP-Schutzart (siehe Bedienungsanleitung CMC-TC PU).

### 4.2 CMC-TC montieren

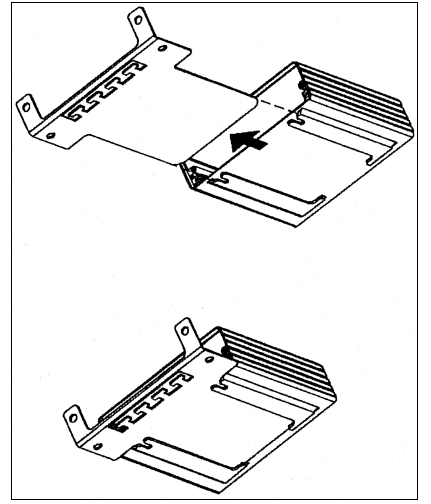

Abb. 3 Montage mit Montagemodul

 Schieben Sie die CMC-TC PU auf die Halteplatte des Montagemoduls. Achten Sie darauf, dass die Halteplatte zwischen den Führungsschienen der CMC-TC PU sitzt.

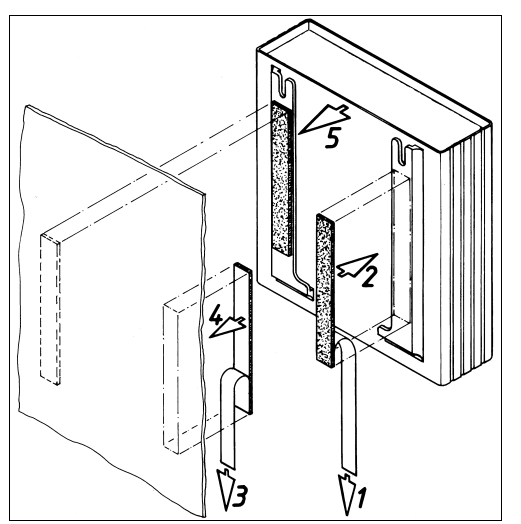

Abb. 4 Montage mit Klettstreifen

 Entnehmen Sie die selbstklebenden Klettbänder aus dem Lieferumfang und entfernen Sie die Schutzfolie von den Klettbändern.

- Stellen Sie sicher, dass die Klebestellen fett- und staubfrei sind.
- Kleben Sie die Klettbänder auf das Gehäuse der CMC-TC PU und positionieren Sie die CMC-TC PU an den gewünschten Befestigungsort.

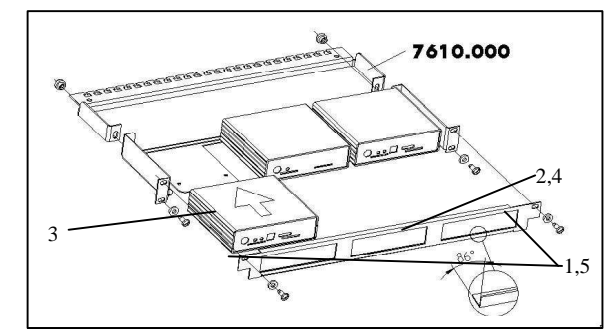

Abb. 5 Montage in die 1 HE Montageeinheit

- 1. Entfernen Sie beide oberen Schrauben der Blende.
- 2. Nehmen Sie die Blende ab.
- Schieben Sie die CMC-TC PU auf die Halteplatte der Montageeinheit. Achten Sie darauf, dass die Halteplatte zwischen den Führungsschienen der CMC-TC PU sitzt.
- 4. Setzen Sie die Blende wieder auf die Montageeinheit.
- Verschrauben Sie die Blende wieder auf die 1 HE Montageeinheit.

#### 4.3 Montage des PSM-Moduls in die PSM-Schiene

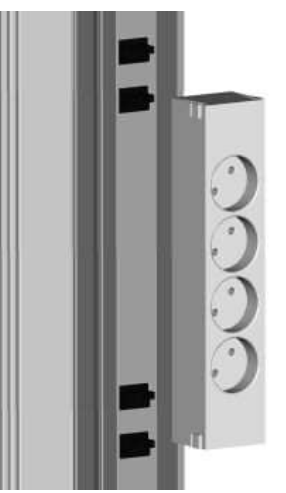

Abb. 6 Montage PSM-Modul in die PSM Schiene

Nehmen Sie das PSM-Modul aus der Verpackung. Entscheiden Sie vor der Montage, welche Einspeisung der PSM-Schiene das Modul versorgen soll. Rasten Sie das PSM-Modul auf die Schiene wie im oberen Bild gezeigt in die PSM-Schiene ein.

#### Aktiv 8fach PSM-Module

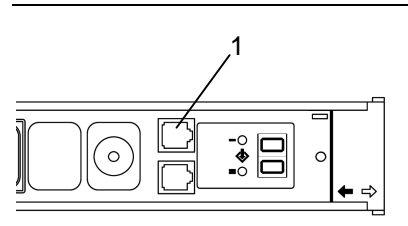

Abb. 7 RJ45-Kabel einstecken

Entnehmen Sie nun das RJ45-Kabel aus dem Lieferumfang und stecken Sie ein Ende des RJ45-Kabels in die RJ45-Buchse (1). Um ein richtiges Einrasten des Steckers zu gewährleisten, achten Sie beim Einstecken auf das Einrastklicken des RJ45-Steckers.

Um den Stecker wieder zu entfernen, drücken Sie auf die Einrastnase des RJ45-Steckers und ziehen Sie vorsichtig am Stecker.

## 4.4 Montage der PCU in die 19"-Ebene

Die Rittal PCU (7859.225 / 7859.235) ist baugleich mit den PSM-Modulen, nur dass sie an den Seiten Montagewinkel und eine eigene 1-phasige Anschlussleitung besitzt. So kann die PCU direkt in die 19"-Ebene des Racks montiert werden.

Durch Drehen der Montagewinkel kann die PCU auch vertikal an die 19"-Ebene des Racks montiert werden.

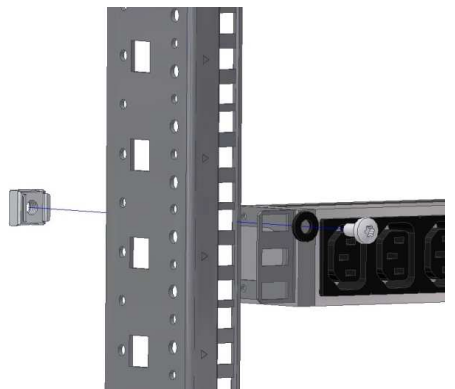

Abb. 8 Montage der PCU an die 19"-Ebene

# 5 Installation

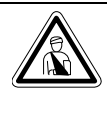

### Gefahr!

Montage und Installation der PSM-Schiene dürfen nur durch ausgebildetes Fachpersonal erfolgen.

#### 5.1 Sicherheits- und andere Hinweise

- Das Rittal PSM-Modul darf nur mit Schutzleiteranschluss betrieben werden. Die Schutzleiterverbindung erfolgt mit dem Einrasten des PSM-Moduls in die PSM-Schiene.
- Die elektrische Anschlussspannung und -frequenz muss den in den technischen Daten (siehe Kapitel 12 Technische Daten) angegebenen Nennwerten entsprechen.
- Vor dem Arbeiten an der Rittal PSM-Schiene ist diese spannungsfrei zu schalten und gegen Wiedereinschalten zu sichern.
- Sichern Sie die Anschlussleitungen mittels Kabelbinder in unmittelbarer N\u00e4he des Anschlusses der PSM-Schiene.
- Die verwendeten Leitungslängen dürfen die in den technischen Daten (siehe Kapitel 12 Technische Daten) angegebenen Längen nicht überschreiten, um Verluste durch unnötige Leitungslängen zu vermeiden.

# 6 Betrieb mit Netzteil

Stecken Sie das RJ45-Kabel in die RJ45-Buchse des Netzteils (7201.210) ein. Achten Sie beim Einstecken auf das Einrastklicken des RJ45-Steckers.

Um den Stecker wieder zu entfernen, drücken Sie auf die Einrastnase des RJ45-Steckers und ziehen Sie vorsichtig am Stecker.

Stecken Sie das länderspezifische Anschlusskabel in das Netzteil und in ein nicht schaltbares PSM-Modul ein. Das Display des PSM-Moduls zeigt nun den Stromkreis an und im Display erscheint die Anzeige "0.0".

Zwei 3-farbige LEDs (grün, orange, rot), beschriftet mit "I" bzw. "II".

Diese LEDs blinken jeweils entsprechend der Einbaulage des Moduls.

| Parameter | Erklärung                                                                     |
|-----------|-------------------------------------------------------------------------------|
| Grün      | ОК                                                                            |
| Orange    | Warnung, Sicherung ausgelöst<br>oder Netzspannung fehlt                       |
| Rot       | Maximaler oder minimaler<br>Stromgrenzwert wurde unter-<br>oder überschritten |

DF

# 6.1 Weitere PSM-Module anschließen (Netzteilbetrieb)

Es können bis zu 4 Module in Reihe geschaltet werden. Rasten Sie das Modul, wie zuvor beschrieben, in die PSM-Schiene ein. Stecken Sie das RJ45-Kabel in die freie Buchse des ersten Moduls und das andere Ende in die RJ45-Buchse des neuen Moduls ein. Achten Sie beim Einstecken auf das Einrastklicken des RJ45-Steckers.

Um den Stecker wieder zu entfernen, drücken Sie auf die Einrastnase des RJ45-Steckers und ziehen Sie vorsichtig am Stecker.

#### 6.2 Stromgrenzwert festlegen (Netzteilbetrieb)

Sie können Stromgrenzwerte für Alarme festlegen. Werden diese Werte unter- bzw. überschritten, blinkt die 7-Segmentanzeige und zeigt den aktuellen Stromwert an. Das Einstellen der Stromgrenzwerte erfolgt nur über den Taster am PSM-Modul. Gehen Sie dazu wie folgt vor.

# 6.2.1 Unteren Stromgrenzwert festlegen (Netzteilbetrieb)

Drücken Sie für 3 Sek. den Taster. In der Anzeige erscheint ein "L".

Drücken Sie nochmals für 3 Sek. den Taster, bis die Ziffer "0" in der Anzeige angezeigt wird.

Durch kurzes Betätigen des Tasters legen Sie den unteren Alarm-Stromgrenzwert fest.

Zum Speichern des Stromgrenzwertes drücken Sie für 3 Sek. den Taster. Es erscheint ein "H" in der Anzeige.

Warten Sie einige Sekunden, bis die Anzeige in die Statusanzeige (aktueller Stromwert) wechselt.

# 6.2.2 Oberen Stromgrenzwert festlegen (Netzteilbetrieb)

Drücken Sie für 3 Sek. den Taster. In der Anzeige erscheint ein "L".

Drücken Sie einmal kurz den Taster, bis ein "H" in der Anzeige erscheint.

Drücken Sie nochmals für 3 Sek. den Taster, bis die Ziffer "15" angezeigt wird.

Durch kurzes Betätigen des Tasters legen Sie den oberen Alarm-Stromgrenzwert fest.

Zum Speichern des Stromgrenzwertes drücken Sie für 3 Sek. den Taster. Es erscheint ein "A" in der Anzeige.

Warten Sie einige Sekunden, bis die Anzeige in die Statusanzeige (aktueller Stromwert) wechselt.

#### 6.2.3 Grenzwerte der mehrfarbigen LED-Anzeige

Wird das PSM-Modul, bzw. die PCU mit Netzteil betrieben, können die Grenzwerte bei denen die LEDs des jeweiligen Anschlusses die Farbe wechseln nicht verändert werden. In diesem Fall bleiben die Standardwerte bestehen.

#### Standardwerte:

7859.222, 7859.225:

bis 2 A: grün, bis 5 A: orange, ab 5 A: rot 7859.212, 7859.215, 7859.232, 7859.235:

bis 3 A: grün, bis 10 A: orange, ab 10 A: rot

# 6.3 PSM-Modul-Adressen vergeben (Netzteilbetrieb)

Sie müssen bei Stand-Alone-Betrieb und auch bei in Reihe geschalteten PSM-Modulen jedem Modul eine Adresse zuweisen. Gehen Sie dazu wie folgt vor.

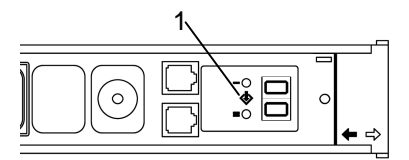

Abb. 9 Adressen vergeben (Netzteilbetrieb)

Drücken Sie für 3 Sek. den Taster (1) am PSM-Modul. Es erscheint ein "L" in der Anzeige.

Drücken Sie danach 2 mal kurz den Taster. Es erscheint ein "A" in der Anzeige.

Drücken Sie nun für 3 Sek. den Taster. Es erscheint eine "0" in der Anzeige.

Drücken Sie kurz den Taster, bis die Adresse "1" in der Anzeige erscheint.

Drücken Sie zum Speichern der Adresse für 3 Sek. den Taster. Es erscheint ein kleines Viereck in der Anzeige.

Warten Sie einige Sekunden, bis die Anzeige in die Statusanzeige (aktueller Stromwert) wechselt.

Nun weisen Sie, wie zuvor beschrieben, jedem Modul eine Adresse zu. Das zweite Modul in der Reihe erhält die Adresse "2" usw.

Ist ein Modul an einem anderen Netzteil angeschlossen, so wird wieder mit Adresse "1" begonnnen.

#### 6.4 Anzeige konfigurieren (Netzteilbetrieb)

Das PSM-Modul besitzt einen integrierten Lagesensor. Dieser ist für die richtige Ableseart der Anzeige verantwortlich. Werksseitig ist der Lagesensor eingeschaltet. Das heißt, dass beim Drehen des PSM-Moduls in der PSM-Schiene (auf Stromkreis 2) die Anzeige nicht oben ist, sondern unten. Automatisch wird die Anzeige gedreht, so dass Sie die Werte optimal ablesen können. Wird die PSM-Schiene mit den PSM-Modulen in den Doppelboden montiert, so weiß der Lagesensor nicht, wie die Anzeige sein soll. Ebenso ist es beim horizontalen Einbau der PCU (7200.001) in die 19"-Ebene.

Um die Lage der Anzeige fest zu zuweisen, gehen Sie wie folgt vor.

Drücken Sie für 3 Sek. den Taster. In der Anzeige erscheint ein "L".

Drücken Sie zweimal kurz den Taster, bis ein kleines Viereck erscheint.

Drücken Sie nochmals für 3 Sek. den Taster, bis die Ziffer "3" angezeigt wird.

Wählen Sie durch kurzes Drücken des Tasters die Lage der Anzeige aus.

- Ziffer "1": Wenn das PSM-Modul mit der Anzeige nach oben montiert wird (schwarzer Pfeil auf dem PSM-Modul zeigt nach oben).
- Ziffer "2": Wenn das PSM-Modul mit der Anzeige nach unten montiert wird (roter Pfeil auf dem PSM-Modul zeigt nach oben).
- Ziffer "3": Lagesensor ist eingeschaltet (automatische Anzeigelage)

Zum Speichern des Stromgrenzwertes drücken Sie für 3 Sek. den Taster. Es erscheint ein "CL" in der Anzeige.

Warten Sie einige Sekunden, bis die Anzeige in die Statusanzeige (aktueller Stromwert) wechselt.

#### 6.5 PSM-Modul auf Werkseinstellung zurücksetzen (Netzteilbetrieb)

Sie können das PSM-Modul wieder in die Werkseinstellung zurücksetzen. Alle Einstellungen wie Stromgrenzwerte, Adressen und Lagesensor gehen dabei verloren. Gehen Sie dabei wie folgt vor.

Drücken Sie für 3 Sek. den Taster (1) am PSM-Modul. Es erscheint ein "L" in der Anzeige.

Drücken Sie danach 4 mal kurz den Taster. Es erscheint ein blinkendes "CL" in der Anzeige.

Drücken Sie nun für 3 Sek. den Taster. Die Anzeige erlischt für einige Sekunden und erscheint mit dem aktuellen Stromwert.

Konfigurieren Sie das PSM-Modul erneut.

# Betrieb mit CMC-TC

7

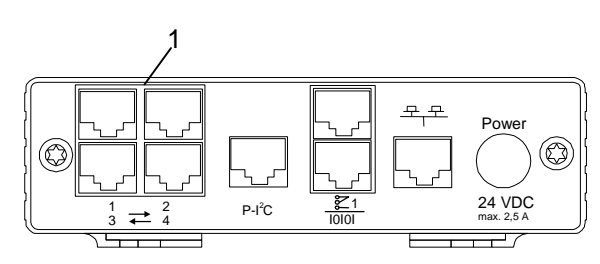

Abb. 10 Anschluss an die CMC-TC PU II

Stecken Sie das RJ45-Kabel vom PSM-Modul in eine freie RJ45-Buchse (1) mit den Anschlusskennzeichnung 1-4 ein. Achten Sie beim Einstecken auf das Einrastklicken des RJ45-Steckers.

Um den Stecker wieder zu entfernen, drücken Sie auf die Einrastnase des RJ45-Steckers und ziehen Sie vorsichtig am Stecker.

# 7.1 Weitere PSM-Module anschließen (CMC-TC Betrieb)

Es können bis zu 4 Module an einem Port der CMC-TC PU II angeschlossen werden. Die Module werden mit dem im Lieferumfang enthaltenen Kabeln hintereinander verbunden. Sollte die Leitungslänge des RJ45-Kabels zu kurz sein, kann auch ein handelsübliches RJ45-Patchkabel benutzt werden (kein Cross-Over-Kabel).

Wollen Sie mehr als 4 Module an die CMC-TC PU II anschließen, müssen Sie die nächste freie RJ45-Buchse (1) an der CMC-TC PU II benutzen.

Rasten Sie das Modul, wie zuvor beschrieben, in die PSM-Schiene ein. Stecken Sie das RJ45-Kabel in die freie Buchse des ersten Moduls und das andere Ende in die RJ45-Buchse des neuen Moduls ein. Achten Sie beim Einstecken auf das Einrastklicken des RJ45-Steckers.

Um den Stecker wieder zu entfernen, drücken Sie auf die Einrastnase des RJ45-Steckers und ziehen Sie vorsichtig am Stecker.

#### 7.2 PSM-Modul-Adressen vergeben (CMC-TC Betrieb)

Sie müssen bei Stand-Alone-Betrieb und auch hintereinander geschalteten PSM-Modulen jedem Modul eine Adresse vergeben. Gehen Sie dazu wie folgt vor.

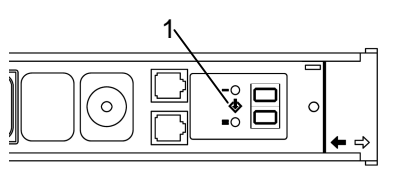

Abb. 11 Adressen vergeben (CMC-TC)

Drücken Sie für 3 Sek. den Taster (1) am PSM-Modul. Es erscheint ein "L" in der Anzeige.

# 7 Betrieb mit CMC-TC

DE

Drücken Sie danach 2 mal kurz den Taster. Es erscheint ein "A".

Drücken Sie nun für 3 Sek. den Taster. Es erscheint eine "0" in der Anzeige.

Drücken Sie kurz den Taster, bis die Adresse "1" erscheint.

Drücken Sie zum Speichern der Adresse für 3 Sek. den Taster. Es erscheint ein kleines Viereck in der 7-Segmentanzeige. Nun weisen Sie, wie zuvor beschrieben, jedem Modul eine Adresse zu. Das zweite Modul in der Reihe bekommt die Adresse "2" usw.

Ist ein Modul an einer anderen Buchse der CMC-TC PU II oder an einem anderen Netzteil angeschlossen, so wird wieder mit Adresse "1" begonnnen.

#### 7.3 Anzeige konfigurieren (CMC-TC Betrieb)

Das PSM-Modul besitzt einen integrierten Lagesensor. Dieser ist für die richtige Ableseart der Anzeige verantwortlich. Werksseitig ist der Lagesensor eingeschaltet. Das heißt, dass beim Drehen des PSM-Moduls in der PSM-Schiene (auf Stromkreis 2) die Anzeige nicht oben ist, sondern unten. Automatisch wird die Anzeige gedreht, so dass Sie die Werte optimal ablesen können.

Wird die PSM-Schiene mit den PSM-Modulen in den Doppelboden montiert, so weiß der Lagesensor nicht, wie die Anzeige sein soll. Ebenso ist es beim horizontalen Einbau der PCU (7200.001) in die 19"-Ebene.

Um die Lage der Anzeige fest zu zuweisen, gehen Sie wie folgt vor.

Drücken Sie für 3 Sek. den Taster. In der Anzeige erscheint ein "L".

Drücken Sie zweimal kurz den Taster, bis ein kleines Viereck erscheint.

Drücken Sie nochmals für 3 Sek. den Taster, bis die Ziffer "3" angezeigt wird.

Wählen Sie kurzes Drücken des Tasters die Lage der Anzeige aus.

- Ziffer "1": Wenn das PSM-Modul mit der Anzeige nach oben montiert wird (schwarzer Pfeil auf dem PSM-Modul zeigt nach oben).
- Ziffer "2": Wenn das PSM-Modul mit der Anzeige nach unten montiert wird (roter Pfeil auf dem PSM-Modul zeigt nach oben).
- Ziffer "3": Lagesensor ist eingeschaltet (Automatische Anzeigelage)

Zum Speichern des Stromgrenzwertes drücken Sie für 3 Sek. den Taster. Es erscheint ein "CL" in der Anzeige.

Warten Sie einige Sekunden, bis die Anzeige in die Statusanzeige (aktueller Stromwert) wechselt.

#### 7.4 PSM-Modul auf Werkseinstellung zurücksetzen (CMC-TC Betrieb)

Sie können das PSM-Modul wieder in die Werkseinstellung zurücksetzen. Alle Einstellungen Stromgrenzwerte, Adressen und Lagesensor gehen dabei verloren. Gehen Sie dabei wie folgt vor.

Drücken Sie für 3 Sek. den Taster (1) am PSM-Modul. Es erscheint ein "L" in der Anzeige.

Drücken Sie danach 4 mal kurz den Taster. Es erscheint ein blinkendes "CL" in der Anzeige.

Drücken Sie nun für 3 Sek. den Taster. Die Anzeige erlischt für einige Sekunden und erscheint mit dem aktuellen Stromwert.

Konfigurieren Sie das PSM-Modul erneut.

# 7.5 PSM-Modul an der CMC-TC PU II einrichten (CMC-TC Betrieb)

Wenn am PSM-Modul Spannung anliegt und eine Adresse zugewiesen wurde, wird es von der CMC-TC PU II automatisch erkannt.

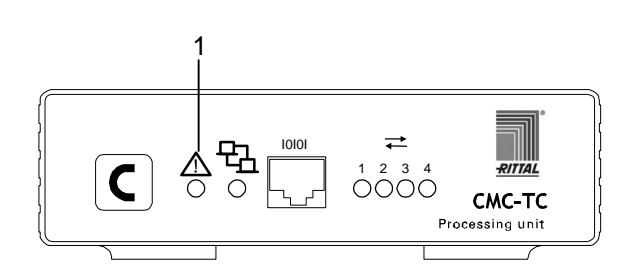

Abb. 12 PSM-Modul Erkennung

#### Legende

1 Alarm-LED

Bei Erkennung des PSM-Moduls, beginnt die Alarm-LED abwechselnd rot, gelb und grün zu blinken. Drücken Sie solange die C-Taste an der Frontseite der CMC-TC PU II, bis die Alarm-LED dauerhaft grün leuchtet.

# 8 Browserüberwachung (ab SW 2.45)

Öffnen Sie wie gewohnt Ihren Browser. Tragen Sie in der Adresszeile die IP-Adresse der CMC-TC Processing Unit ein. Es erscheint das Anmeldefenster.

#### 8.1.1 Anmelden

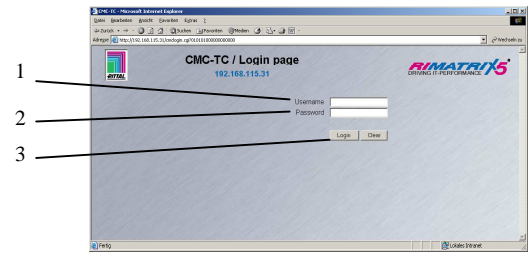

Abb. 13 Anmeldefenster

#### Legende

- 1 Username
- 2 Password
- 3 Login bzw. Clear-Button

Geben Sie im Anmeldefenster den http-

Benutzernamen und das http-Passwort der Processing Unit ein.

Werkseinstellung: Benutzername: admin Passwort: admin

Bestätigen Sie die Eingabe mit dem Login-Button. Zum Löschen der Eingabe den Clear-Button klicken.

#### 8.1.2 Hauptseitenansicht

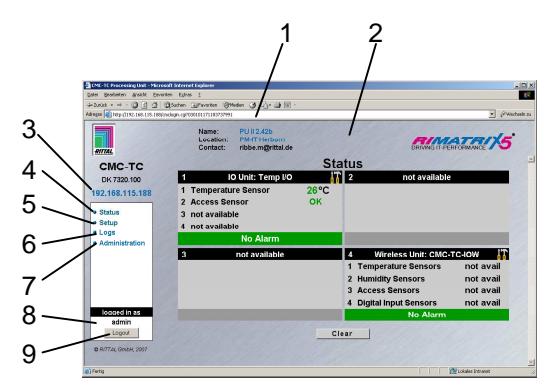

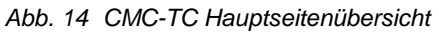

#### Legende

- 1 Adressleiste
- 2 Statusfenster
- Wie oben gezeigt
- 3 IP-Adresse der Processing Unit
- 4 Link zur Hauptseitenansicht
- 5 Setup-Link
- 6 Alarm- und Event-Logging-Link
- 7 Administration-Link
- 8 Username
- 9 Benutzer-Logout

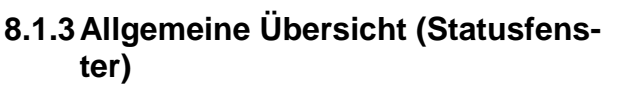

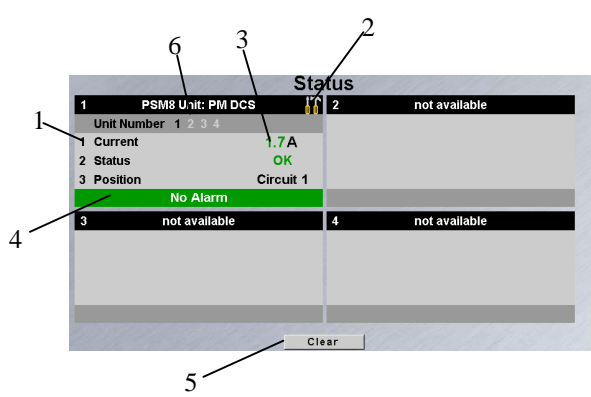

Abb. 15 Sensoren-Übersicht

#### Legende

- 1 Anschlussnummer und Sensorname
- 2 Link zum Konfigurieren des Sensors
- 3 Statusanzeige des Sensors
- 4 Warn- bzw. Alarmstatus des Sensors grün: keine Warnung/kein Alarm gelb: Warnung rot: Alarm (Fehlfunktion)
- 5 Quittieren von Ereignissen Durch Klicken der Clear-Taste können Timeouts, Configuration Changes oder Aktualisieren aller angeschlossenen Sensoren gestartet werden. Hierdurch wird die CMC-TC PU neu abgefragt und die Webseite neu aufgebaut.
- 6 Angeschlossene PSM-Module Schwarze Ziffer: Statusanzeige des aufgerufenen PSM-Moduls Weiße Ziffer: Angeschlossenes PSM-Modul. Graue Ziffer: nicht verfügbare oder nicht angeschlossene PSM-Module

#### 8.1.4 Überwachung über Browser

| 1 | PSM         | 8 Unit: PM DCS | i T                    |   |
|---|-------------|----------------|------------------------|---|
|   | Unit Number | 1234           |                        | 1 |
| 1 | Current     |                | 1.8A                   | 2 |
| 2 | Status      |                | ок 🦳                   |   |
| 3 | Position    |                | Circuit 1 <sup>-</sup> | 3 |
|   |             | No Alarm       |                        |   |

Abb. 16 PSM-Modul Übersicht

| Anzeige des aktuellen Stromwertes der an das Aktiv PSM angeschlos-                                                     |
|----------------------------------------------------------------------------------------------------|
| senen Verbraucher (Server etc.)                                                                                        |
| Zeigt an, ob der eingegebene                                                                                           |
| Stromgrenzwert eingehalten wird.                                                                                       |
| Bei Über- bzw. Unterschreitung des                                                                                     |
| Grenzwertes erfolgt eine Meldung.                                                                                      |
| Zeigt an, an welchen Stromkreislauf<br>das Modul angeschlossen ist (bei<br>redundanter Versorgung der PSM-<br>Schiene) |
|                                                                                                    |

### DE

#### 8.2 Einzelstrommessung

Die PSM / PCU - Leisten besitzen für jeden Schaltausgang eine eigene Strommessung. Über 2 in die jeweiligen Buchsen integrierte LEDs wird der Zustand des Schaltausgangs signalisiert:

- LEDs aus: Relaisausgang ausgeschaltet

- **LEDs grün blinkend:** Relaisausgang eingeschaltet / Stromgrenzwert ,Low' unterschritten

- LEDs grün: Relaisausgang eingeschaltet / Stromaufnahme ,OK'

- LEDs orange: Relaisausgang eingeschaltet / Stromgrenzwert ,Warning' überschritten

- LEDs rot: Relaisausgang eingeschaltet / Stromgrenzwert ,High' überschritten

In Abb. 17 ist als Beispiel eine Übersichtsseite mit 3 eingebauten Modulen in verschiedenen Einbaulagen gezeigt.

Eingeschaltete Relaisausgänge sind auf der Webseite zusätzlich blau gekennzeichnet.

Die Einzelströme der einzelnen Relaisausgänge werden als Tooltip angezeigt, wenn mit dem Mauszeiger über das jeweilige Buchsen-Symbol gefahren wird.

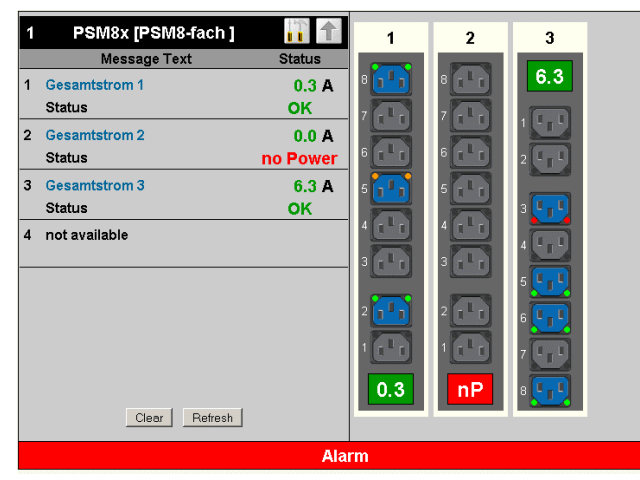

Abb. 17 Übersichtsseite

An Relaisausgang 1/5 ist eine ,Warnung<sup>4</sup>, durch eine orange LED dargestellt. Der Relaisausgang 3/3 hat einen Alarm (Überstrom), der durch rot leuchtende LEDs angezeigt wird.

#### 8.2.1 Setup – Einstellungen

Es können jeweils 10 Sensorwerte, 10 Outputwerte und 10 Messagewerte pro angeschlossenem Modul konfiguriert werden.

Pro Modul kann aus 10 Reiter ausgewählt werden, wobei Reiter 1 – 8 die Einstellungen für jeden einzelnen Port betreffen, Reiter 9 betrifft die Einstellungen zur Strommessung und Reiter 10 die Positionierung, bzw. die Orientierung des Moduls in der PSM-Schiene.

#### 8.2.2 Einstellungen Verbraucher

Die Reiter 1..8 dienen dazu, jeweils die 8 (bzw. 6) Strommesswerte der Relaisausgänge eines Moduls anzuzeigen, bzw. einzustellen.

Über diese Seiten kann der Delaywert des Ausgangs eingestellt werden. Dieser Delaywert wirkt nur beim Ausschalten des Ausgangs, d.h. nach Ablauf der Verzögerungszeit wird dieser Ausgang wieder eingeschaltet.

Über den Button ,Combinations' können für jeden Relaisausgang Verknüpfungen eingestellt werden. Über ,Switch Output' kann der Relaisausgang geschaltet werden.

In Abb. 18 bis 20 sind als Beispiel die Relaisausgänge in verschiedenen Statuszuständen gezeigt.

Setup Sensorunit 1 [PSM8X Unit]

| Unit Name<br>Serialnr. / Software              | PSM8-fach<br>00005 / V2.0                                                            | 1 × |
|------------------------------------------------|--------------------------------------------------------------------------------------|-----|
| PSM Unit                                       | <b>1 2 3</b> 4                                                                       |     |
| 1 2 3 4 5 0                                    | 6 7 8 9 10                                                                           |     |
| Type<br>Sensor Status<br>Message Text<br>Delay | Appliance (PSM)<br><b>0.0 A [OK]</b><br>Appliance (PSM)<br>0 <b>s</b> [Range: 0999s] |     |
|                                                | Combinations                                                                         |     |
| Switch Output                                  | © Off ● On                                                                           |     |
| Acc                                            | ept Advanced Reset                                                                   |     |

Abb. 18 Verbraucher 4 eingeschaltet und Status ,OK'

| Setup Sensorunit 1 [PSM8X Unit]   Unit Name PSM8-fach   Serialnr. / Software 00005 / V2.0   PSM Unit   1 2 3   4 5 6   7 8 9   10 7   8 9   10 7   8 9   10 7   8 9   10 8   11 10   11 10   12 3   12 3   12 3   12 3   12 3   12 3   12 3   12 3   12 3   12 3   12 3   12 3   12 3   5 6   7 8   9 10   Sensor Status Appliance (PSM) Sensor Status Appliance 1.5 Delay Image: 0999s] Combinations | Über den Button ,Advanced' kann auf eine zweite<br>Einstellseite umgeschaltet werden (siehe Abb. 21).<br>Über diese Seite können die Setpoints ,High', ,War-<br>ning' und ,Low' für jeden der 8 (6) Relaisausgänge<br>eingestellt werden.<br>Zudem können Einstellungen bezüglich der Alarmart<br>und den Alarmempfängern vorgenommen werden.<br>Setup Sensorunit 1 [PSM8X Unit]<br>Unit Name<br>PSM8-fach<br>Serialnr. / Software 00005 / V2.0<br>PSM Unit 1 2 3 4<br>1 2 3 4 5 6 7 8 9 10<br>Type<br>Current (PSM)<br>Sensor Status<br>Message Text<br>Gesamtstrom 1 |  |
|----------------------------------------------------------------------------------------------------|----------------------------------------------------------------------------------------------------|--|
| Switch Output       Off On         Accept       Advanced         Abb. 19       Verbraucher 5 eingeschaltet und Status ,Warnung'         Setup Sensorunit 1 [PSM8X Unit]         Unit Name       PSM8-fach         Serialnr. / Software       00005 / V2.0                                                                                                    | Setpoint High13.0A [Range: 016A]Setpoint Warning7.0A [Range: 016A]Setpoint Low0.0A [Range: 016A]Alarm RelayDisable © EnableAlarm BeeperDisable © EnableAlarm ResetAutomatic © ManualTrap ReceiverI I 2 I 3 I 4Send SMS[Format: 1&2&3&4]Send eMail[Format: 1&2&3&4]                                                                                                    |  |
| PSM Unit       1 2 3 4         1 2 3 4 5 6 7 8 9 10         Type       Appliance (PSM)         Sensor Status       6.0 A [Too High]         Message Text       Appliance (PSM)         Delay       0 s [Range: 0999s]                                                                                                    | Accept Reset<br>Abb. 21 Einstellung der ,Advanced' Parameter                                                                                                    |  |
| Switch Output Off On<br>Accept Advanced Reset<br>Abb. 20 Verbraucher 2 eingeschaltet und Status ,Too                                                                                                    |                                                                                                    |  |
| High                                                                                                    |                                                                                                    |  |

#### 8.2.3 Einstellungen zur Strommessung

Über den Reiter 9 wird der Gesamtstrom (,Current PSM<sup>4</sup>) und der Gesamtstatus jedes Moduls angezeigt (siehe Abb. 22).

Über diese Seite können die Setpoints ,High', ,Warning' und ,Low' für das gesamte Modul

eingestellt werden.

Auch hier können Einstellungen bezüglich Alarmempfänger und Alarmart vorgenommen werden.

#### Setup Sensorunit 1 [PSM8X Unit]

| Unit Name<br>Serialnr. / Software | PSM8-fach 1                                   |
|-----------------------------------|-----------------------------------------------|
| PSM Unit                          | 1234                                          |
| 1 2 3 4 5 6                       | 7 8 9 10                                      |
| Туре                              | Current (PSM)                                 |
| Sensor Status                     | 0.3 A [OK]                                    |
| Message Text                      | Gesamtstrom 1                                 |
| Setpoint High                     | 13.0 A [Range: 016A]                          |
| Setpoint Warning                  | 7.0 A [Range: 016A]                           |
| Setpoint Low                      | 0.0 A [Range: 016A]                           |
| Alarm Relay                       | O Disable I Enable                            |
| Alarm Beeper                      | O Disable I Enable                            |
| Alarm Reset                       | <ul> <li>Automatic</li> <li>Manual</li> </ul> |
| Trap Receiver                     | ☑ 1 ☑ 2 ☑ 3 ☑ 4/Log                           |
| Scheduled Alarm Off               |                                               |
| Send SMS                          | [Format: 1&2&3&4]                             |
| Send eMail                        | [Format: 1&2&3&4]                             |
|                                   |                                               |

Accept Reset

Abb. 22 Einstellungen Gesamtstrom

#### 8.2.4 Einbaulage

Über den Reiter 10 wird die Einbaulage (,Position PSM<sup>(</sup>) des Moduls angezeigt (siehe Abb. 23).

#### Setup Sensorunit 1 [PSM8X Unit]

| Unit Name P<br>Serialnr. / Software 0 | SM8-fach<br>0005 / V2.0 | 1 × |
|---------------------------------------|-------------------------|-----|
| PSM Unit 1                            | 234                     |     |
| 1 2 3 4 5 6                           | 7 8 9 10                |     |
| Туре                                  | Position (PSM)          |     |
| Sensor Status                         | Circuit 2               |     |
| Message Text                          | Position (PSM)          |     |
| Trap Receiver                         | 🗹 1 🔽 2 💌 3 💌 4/Log     |     |
| Scheduled Alarm Off                   |                         |     |
| Send SMS                              | [Format: 1&2&3&4]       |     |
| Send eMail                            | [Format: 1&2&3&4]       |     |
|                                       |                         |     |
|                                       |                         |     |
|                                       |                         |     |
|                                       |                         |     |
|                                       |                         |     |
|                                       |                         |     |
|                                       |                         |     |
|                                       | Accept Reset            |     |

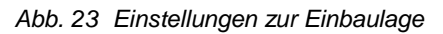

#### 8.2.5 Log-Einträge

Im ,Alarm-Logʻ wird für jede Statusänderung (z.B. Schalten, Warnung, Alarm, usw.) ein Eintrag vorgenommen.

Im Beispiel in Abb. 24 ist zu sehen, welche Einträge beim Schalten und Überschreiten bzw. Unterschreiten der Setpoints von einzelnen Verbrauchern vorgenommen werden.

|                       | Alarm Log                               |
|-----------------------|-----------------------------------------|
| 08.10.2009 / 11:39:14 | 8 x C13[01 05], Appliance 1.5: OK       |
| 08.10.2009 / 11:38:19 | 8 x C13[01 05], Appliance 1.5: Too High |
| 08.10.2009 / 11:38:01 | 8 x C13[01 14], Appliance 2.4: Off      |
| 08.10.2009 / 11:37:35 | 8 x C13[01 12], Appliance 2.2: Too Low  |
| 08.10.2009 / 11:37:23 | 8 x C13[01 12], Appliance 2.2: Warning  |
| 08.10.2009 / 11:36:45 | 8 x C13[01 05], Appliance 1.5: Warning  |
| 08.10.2009/11:33:10   | 8 x C13[01 05], Appliance 1.5: OK       |
|                       | Delete                                  |

Abb. 24 Einträge für verschiedene Statuszustände

# Browserüberwachung (ab SW 2.45) 8

# 8.2.6 Aktiv PSM konfigurieren

| Navigation                                |                                                                                                    |  |
|-------------------------------------------|----------------------------------------------------------------------------------------------------|--|
| Hauptmenü – Status – 1. Current anklicken |                                                                                                    |  |
| Parameter                                 | Erklärung                                                                                                    |  |
| 1n                                        | Anschlussnummer des Sensors                                                                                                    |  |
| Туре                                      | Sensortyp. Wird automatisch erkannt.                                                                                                    |  |
| Sensor Status                             | Sensorstatus. grün = Ok, rot =<br>Alarm                                                                                                    |  |
| Message Text                              | Mitteilungstext, der beim Sen-<br>den einer Warn-/Alarmmeldung<br>mit übertragen wird. Tragen Sie<br>hier eine Bezeichnung ein, die<br>Ihren Sensor eindeutig identifi-<br>ziert, z. B. "Current Rack 1" |  |
| Setpoint High                             | Stromgrenze, bei deren Über-<br>schreiten eine Alarmmeldung<br>ausgelöst wird.                                                                                                    |  |
| Setpoint Low                              | Stromgrenze, bei deren Unter-<br>schreiten eine Alarmmeldung<br>ausgelöst wird.                                                                                                    |  |
| Delay                                     | Zeitangabe in Sekunden, wie<br>lang die Steckdose eingeschal-<br>tet bleiben soll                                                                                                    |  |
| Relay Output                              | Off = manuelles Ausschalten<br>des PSM Moduls; On = manu-<br>elles Einschalten des PSM<br>Moduls                                                                                                    |  |
| Accept                                    | Übernehmen der Änderungen.                                                                                                    |  |
| Reset                                     | Zurücksetzen aller Eingaben,<br>die noch nicht durch die "Ac-<br>cept"-Schaltfläche gespeichert<br>wurden.                                                                                               |  |

| Navigation                               |                                                                                             |  |
|------------------------------------------|---------------------------------------------------------------------------------------------|--|
| Hauptmenü – Status – 2. Status anklicken |                                                                                             |  |
| Parameter Erklärung                      |                                                                                             |  |
| 1n                                       | Anschlussnummer des Sensors                                                                 |  |
| Туре                                     | Sensortyp. Wird automatisch erkannt.                                                        |  |
| Sensor Status                            | Sensorstatus. grün = Ok, rot =<br>Alarm                                                     |  |
| Alarm Relay                              | Alarmrelais soll bei War-<br>nung/Alarm schalten (Enable)<br>oder nicht schalten (Disable). |  |

| Alarm Beeper           | Signalton soll bei War-<br>nung/Alarm ertönen (Enable)<br>oder nicht ertönen (Disable).                                                                                                  |
|------------------------|----------------------------------------------------------------------------------------------------|
| Alarm Reset            | Warnung/Alarm soll automa-<br>tisch quittiert werden (Auto)<br>oder muss vom Bediener quit-<br>tiert werden (Manual)                                                                     |
| Trap Receiver          | Einstellen, an welche der ein-<br>getragenen Trap-Receiver<br>Warn-/Alarmmeldungen gesen-<br>det werden sollen.                                                                          |
| Scheduled<br>Alarm Off | Einstellen, welche Alarmkonfi-<br>guration ein- bzw. ausgeschal-<br>tet sein soll. Die einzelnen<br>Funktionen können unter dem<br>Menüpunkt "Setup – Timer"<br>eingerichtet werden.     |
| Send SMS               | Sie können bis zu vier Mobil-<br>funknummern eintragen, die Sie<br>vorher unter Setup – SMS-Unit<br>eingetragen haben, jeweils<br>getrennt durch ein Et-Zeichen<br>"&" (z.B. 1&2&3&4).   |
| Send eMail             | Sie können bis zu vier E-Mail<br>Adressen eintragen, die Sie<br>vorher unter Setup – eMail<br>(SMTP) eingetragen haben,<br>jeweils getrennt durch ein Et-<br>Zeichen "&" (z.B. 1&2&3&4). |
| Accept                 | Übernehmen der Änderungen.                                                                                                    |
| Reset                  | Zurücksetzen aller Eingaben,<br>die noch nicht durch die "Ac-<br>cept"-Schaltfläche gespeichert<br>wurden.                                                                               |

| Navigation                               |                                                                                                    |  |
|------------------------------------------|----------------------------------------------------------------------------------------------------|--|
| Hauptmenü – Status – 2. Status anklicken |                                                                                                    |  |
| Parameter                                | Erklärung                                                                                                    |  |
| 1n                                       | Anschlussnummer des Sensors                                                                                                    |  |
| Туре                                     | Sensortyp. Wird automatisch erkannt.                                                                                                    |  |
| Sensor Status                            | Sensorstatus. grün = Ok, rot =<br>Alarm                                                                                                    |  |
| Trap Receiver                            | Einstellen, an welche der ein-<br>getragenen Trap-Receiver<br>Warn-/Alarmmeldungen gesen-<br>det werden sollen.                                                 |  |
| Send SMS                                 | Sie können bis zu vier Mobil-<br>funknummern eintragen, die Sie<br>vorher unter Setup– SMS-Unit<br>eingetragen haben, jeweils<br>getrennt durch ein & (1&2&3&4) |  |

# 9 Wartung und Reinigung

DE

| Send eMail | Sie können bis zu vier E-Mail<br>Adressen eintragen, die Sie<br>vorher unter Setup – eMail<br>(SMTP) eingetragen haben,<br>jeweils getrennt durch ein Et-<br>Zeichen "&" (z.B. 1&2&3&4). | <b>9 Wartung und Reinig</b><br>Das Rittal PSM-Modul stellt ein w<br>tem dar. Ein Öffnen des Gehäuse<br>lation oder während des Betriebe |
|------------|----------------------------------------------------------------------------------------------------|----------------------------------------------------------------------------------------------------|
| Accept     | Übernehmen der Änderungen.                                                                                                    |                                                                                                    |
| Reset      | Zurücksetzen aller Eingaben,<br>die noch nicht durch die "Ac-<br>cept"-Schaltfläche gespeichert<br>wurden.                                                                               | HINWEIS!<br>Beim Öffnen des Ge<br>Zubehörkomponente<br>Gewährleistungs- un                                                              |

# gung

vartungsfreies Syses ist bei der Instales nicht erforderlich.

> iuses bzw. der erlischt jeglicher Haftungsanspruch.

#### 9.1.1 Reinigung

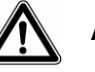

# Achtung!

Beschädigungsgefahr! Verwenden Sie zur Reinigung keine aggressiven Stoffe wie beispielsweise Reinigungsbenzin, Säuren usw., da diese das Gerät beschädigen können.

Benutzen Sie zum Reinigen Gehäuses ein leicht angefeuchtetes Tuch.

18

# 10 Lagerung und Entsorgung

#### 10.1.1 Lagerung

Wenn das Gerät über einen längeren Zeitraum nicht im Einsatz ist, empfehlen wir das Gerät spannungsfrei zu schalten und vor Feuchtigkeit und Staub zu schützen.

Nähere Informationen zu den Einsatzbedingungen finden Sie in den technischen Daten.

#### 10.1.2 Entsorgung

Da das PSM-Modul hauptsächlich aus den Bestandteilen Gehäuse und Leiterplatte besteht, ist das Gerät für den Fall, dass es nicht mehr benötigt wird, zur Entsorgung der Elektronikverwertung zuzuführen.

## 11 Kundendienst

Bitte wenden Sie sich bei technischen Fragen oder Fragen rund um unser Produktspektrum an nachfolgende Serviceadresse:

Tel.: +49 (0)2772/505-1855 http://www.cmc-tc.com E-Mail: info@rittal.de

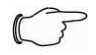

#### Hinweis!

Um Ihre Anfrage schnell und fehlerfrei bearbeiten zu können, geben Sie bitte bei E-Mails immer die Artikelnummer in der Betreffzeile mit an.

Weitere Informationen sowie aktuelle Bedienungsanleitungen und Updates des Rittal-CMC-TC stehen Ihnen auf der Rimatrix5-Homepage unter Security zum Download zur Verfügung.

# 12 Technische Daten

| Bezeichnung                  | PSM Modul (7859.212)                                                                                                    |
|------------------------------|----------------------------------------------------------------------------------------------------|
| Bezeichnung                  | PSM Modul (7859.222)                                                                                                    |
| Bezeichnung                  | PSM Modul (7859.232)                                                                                                    |
| Gehäuse                      |                                                                                                    |
| Gehäuseart                   | Aluminium, eloxiert,<br>Kunststoffkappen                                                                                     |
| Höhe                         | 500 mm                                                                                                    |
| Breite                       | 50 mm                                                                                                    |
| Tiefe                        | 45 mm                                                                                                    |
| Gewicht ohne Ver-<br>packung | ca. 0,5 kg                                                                                                    |
| Erdung                       | ja                                                                                                    |
| Schutzart                    | IP 20 nach EN 60529                                                                                                    |
| Einsatzbereich               |                                                                                                    |
| Temperatur                   | +5℃ bis 45℃<br>+41℉ bis 113℉                                                                                                 |
| Feuchtigkeit                 | 5% bis 95% relative<br>Feuchtigkeit, nicht kon-<br>densierend                                                                |
| Lagertemperatur              | -20℃ bis 60℃<br>-4뚜 bis 140뚜                                                                                                 |
| Spannungsbereich             | 1phasig, 110-230 VAC,<br>50/60 Hz                                                                                            |
| Max. Strom                   | 10-16 A bei 230 VAC,<br>10-15 A bei 110 VAC,<br>je nach Länderausfüh-<br>rung, Typenschild beach-<br>ten                     |
| Max. Anlaufstrom             | 25 A pro Steckplatz bei<br>ohmscher Last, 4s bei<br>10% ED                                                                   |
| Max. Schaltleistung          | 4000 VA pro Steckplatz                                                                                                    |
| Thermoabsicherung            | 16 A bei 25°C, bitte Ty-<br>penschild der Strom-<br>schiene beachten! Dera-<br>tingfaktor 0,55 bei 55°C<br>Gehäusetemperatur |

Technische Daten (7859.212,.222,.232)

| Bezeichnung                  | PCU Modul (7859.215)                                                                                                    |
|------------------------------|----------------------------------------------------------------------------------------------------|
| Bezeichnung                  | PCU Modul (7859.225)                                                                                                    |
| Bezeichnung                  | PCU Modul (7859.235)                                                                                                    |
| Gehäuse                      |                                                                                                    |
| Gehäuseart                   | Aluminium, eloxiert,<br>Kunststoffkappen                                                                                     |
| Höhe                         | 1 Höheneinheit,<br>44,45 mm                                                                                                  |
| Breite                       | 482,6 mm, (19")                                                                                                    |
| Tiefe                        | 45 mm                                                                                                    |
| Gewicht ohne Ver-<br>packung | ca. 0,5 kg                                                                                                    |
| Erdung                       | ja                                                                                                    |
| Schutzart                    | IP 20 nach EN 60529                                                                                                    |
| Einsatzbereich               |                                                                                                    |
| Temperatur                   | +5℃ bis 45℃<br>+41뚜 bis 113뚜                                                                                                 |
| Feuchtigkeit                 | 5% bis 95% relative<br>Feuchtigkeit, nicht kon-<br>densierend                                                                |
| Lagertemperatur              | -20℃ bis 60℃<br>-4℉ bis 140℉                                                                                                 |
| Spannungsbereich             | 1phasig, 110-230 VAC,<br>50/60 Hz                                                                                            |
| Max. Strom                   | 10-16 A bei 230 VAC,<br>10-15 A bei 110 VAC,<br>je nach Länderausfüh-<br>rung, Typenschild beach-<br>ten                     |
| Max. Anlaufstrom             | 25 A pro Steckplatz bei<br>ohmscher Last, 4s bei<br>10% ED                                                                   |
| Max. Schaltleistung          | 4000 VA pro Steckplatz                                                                                                    |
| Thermoabsicherung            | 16 A bei 25°C, bitte Ty-<br>penschild der Strom-<br>schiene beachten! Dera-<br>tingfaktor 0,55 bei 55°C<br>Gehäusetemperatur |
| Anschluss                    | Wieland GST18, 3polig<br>mit passendem Gegen-<br>stück                                                                       |

Technische Daten (7859.215, 225, 235)

## 13 Fachwortverzeichnis смс-тс

CMC-TC (Computer Multi Control - Top Concept) ist ein Rittal-Produkt und dient zur Überwachung von Netzwerkschrankkomponenten.

#### Internetbrowser

Mit einem Internetbrowser lassen sich html-Seiten (und solche, die nach einem ähnlichen Standard aufgebaut sind), anzeigen. Im Falle der CMC-TC PU kann diese über eine Benutzeroberfläche, die mit einem Internetbrowser angezeigt wird, konfiguriert werden.

#### Link

Ein Link ist eine Verzweigung auf eine andere Internetseite, bzw. stellt eine Verbindung zwischen zwei Internetseiten her.

#### SNMP (Simple Network Management Protocol)

Das SNMP ist ein einfaches Netzwerkverwaltungsprotokoll, die Basis zu seiner Verwendung ist TCP/IP. Es wurde entwickelt, um Netzwerkkomponenten an einer zentralen Managementstation zu überwachen.

#### Telnet

Telnet ist ein Protokoll zum Gast-Zugriff auf einen entfernten Server. Das Telnetprogramm stellt dabei die nötigen Clientfunktionen des Protokolls zur Verfügung.

#### Trap

Trap ist das Versenden von SNMP-Meldungen.

#### **Trap Receiver**

Der Trap Receiver ist der Empfänger von SNMP-Meldungen.

#### Web Access

Mit dem Web Access wird die Zugriffsmöglichkeit über das Internet festgelegt.

#### PSM

PSM (Power System Modul) ist eine modular aufgebaute Steckdosenleiste, die je nach Kundenanforderung bestückt werden kann. Sie besteht aus einer Schiene, in der die einzelnen PSM-Module eingerastet werden.

# Notizen 14

# 14 Notizen

DE